**PSFIN V8.9 Training** 

## Viewing a Previously Submitted Expense Report in the Travel and Expense Module

- 1. Sign into **PeopleSoft HRMS Self Service** website.
- 2. Click the Travel and Expense Home link.
- 3. Click the **Employee Self Service** link.
- 4. Click the **Expense Report** link.
- 5. Click the **View/Print** link.
- 6. Select the **Expense Report** you need to view:
  - a. If you know the entire Expense Report ID, enter it in the **Search by** field and click the **Search** button.
  - b. If you do not know the entire Expense Report ID, make sure the **Search by** field is blank and click the **Search** button.
    - i. A list of all of your Expense Reports will appear.
    - ii. Select the one you want to view by clicking on the **Report ID** link.
- 7. Note the Expense Report is a read-only page.
- 8. Scroll towards to bottom to view the **Pending Actions** and **Action History** of this Expense Report.
  - a. Pending Actions: Approval levels who still need to act on the Expense Report
  - Action History: Displays any actions that have been taken on the Expense Report
- 9. To print the Expense Report, click on the **Printable View** link.
  - a. The system will open a second window. Do not close this window.
  - b. You will see the report process and go through some of the following stages: Queued, Processing, and Success. This process can take anywhere from 10 to 60 seconds.
  - c. Your Expense Report will be displayed in this window.
  - d. Use the Print icon to print a copy of your Expense Report.
  - e. Close the report window.
- 10. To view another Expense Report:
  - a. Click the **Return to Search** button to go back to your Search list, or
  - b. Click the **Previous in List** or **Next in List** button to review either the preceding or subsequent Expense Report in the list.